ClearOne.

# APPLICATION NOTE

PRODUCTS SUPPORTED: ClearOne MAX® IP

and Avaya IP Office 500

CLEARONE DOCUMENT NTS-0023-001 (REVISION 1.0) June, 2013 REGISTERING THE MAX IP TO AVAYA IP OFFICE 500 V2

## **OVERVIEW**

This document will provide the steps necessary to register the ClearOne MAX IP to Avaya IP Office 500 V2 Software 8.1 (65).

## **AVAYA IP OFFICE SIP CONFIGURATION**

#### VERIFY ENDPOINT LICENSE

To ensure that integration of the MAX IP will go smoothly, first log in to the Avaya IP Office system and confirm that a third-party endpoint license is installed on the server. Without the license, the MAX IP will not register to the server. Consult your IP Office Administration documentation on how to check licenses or acquire one, if needed. If you already have a third-party license but subsequently upgrade the server software, be sure that the license is still present in the server or reinstall it if needed. (See Figure 1.)

| 👫 Avaya IP Office R8.1 Manager 00E007079CB                                                                                                    | 4 [8.1(65)] [Administrator                                                                                                    | (Administrator)]                                                                      |                                                                                                  |                                       |
|----------------------------------------------------------------------------------------------------|----------------------------------------------------------------------------------------------------|---------------------------------------------------------------------------------------|--------------------------------------------------------------------------------------------------|---------------------------------------|
| <u>File E</u> dit <u>V</u> iew <u>T</u> ools <u>H</u> elp                                                                                                    |                                                                                                    |                                                                                       |                                                                                                  |                                       |
| 2 🖻 - 🗉 🖪 🖬 🛕 🗸 🌽 🔁                                                                                                    | 1                                                                                                    |                                                                                       |                                                                                                  |                                       |
| 00E007079CB4   License                                                                                                    | <ul> <li>3rd Party IP Endpoints</li> </ul>                                                                                                    | •                                                                                     |                                                                                                  |                                       |
| IP Offices                                                                                                    | License                                                                                                    |                                                                                       | 3rd Party IP Endpoints                                                                           | <b>☆</b> - <mark>●</mark>   ×   <   > |
| BOOTP (1)           Operator (3)           00E007079CB4           System (1)           Image: Control Unit (3)           Control Unit (3)           Extension (15)           User (17)           User (17)           Short Code (58)           Service (0)           RAS (1)           Incoming Call Route (2)           WanPort (0) | License Type  All Carsy IV Pendoont Advanced Edition Advanced Edition Avaya IP endpoints Avaya IP endpoints CLI Link Pro CListomer Service Age Customer Service Age Customer Service Sup Essential Edition IP PS00 Voice Networkir IPSec Tunneling Mobile Worker Office Worker R8+Preferred Edition Receptionist SIP Trunk Channels Feleworker WMPro Networkerd Met | Licenses<br>License Key<br>License Type<br>License Status<br>Instances<br>Expiry Date | wNNgRjyQPGvhjKxMZF6KkahFBYcogK9n       3rd Party IP Endpoints       [valid]       5       [Never | QK Gened Help                         |
| Time Profile (0)                                                                                                    |                                                                                                    |                                                                                       | Error List                                                                                       | < [ >                                 |
| Firewall Profile (1)                                                                                                    | Configuration I tem Ty                                                                                                    | ne Record Desc                                                                        | intion                                                                                           |                                       |
| IP Route (1)                                                                                                    |                                                                                                    | are precord preso                                                                     | gruun -                                                                                          |                                       |

Figure 1

### ADD SIP EXTENSION

The next step is to add a SIP extension. Highlight the **Extension** section in the left panel (Figure 2), and select **New SIP Extension**. Enter a **Base Extension** number. (209 in this example).

| 🜃 Avaya IP Office R8.1 Manager 00E007079C | B4 [8.1(65)]    | [Admini   | strator  | (Administrator)]          |                         |                       |
|-------------------------------------------|-----------------|-----------|----------|---------------------------|-------------------------|-----------------------|
| File Edit View Tools Help                 |                 |           |          |                           |                         |                       |
| 😫 🖙 - 🖬 🔳 🔜 🚺 🗸 🍛 🕏                       | 1               |           |          |                           |                         |                       |
| 00E007079CB4    Extension                 | - 800           | 0 209     |          | •                         |                         |                       |
| IP Offices                                | Ext             | ension    | I        | XXX                       | SIP Extension: 8000 209 | 📸 - 🔛   🗙   🗸   <   > |
| BOOTP (1)                                 | Id E            | Extension | Mo A     | Extn VoIP T38 Fax         |                         |                       |
| Operator (3)                              | 40 5 2          | 205       | BD       | Extension Id              | 8000                    | <u> </u>              |
| 00E007079CB4                              | AØ 6 2          | 206       | BD       | Rase Extension            | 209                     |                       |
| System (1)                                | Analogu         | e Extens  | ion      | Calle Disland             |                         |                       |
|                                           | 407 7           | 07        | RD       | Caller Display Type       |                         |                       |
| Control Unit (3)                          | 408 2           | 208       | BP       | Reset Volume After Calls  |                         |                       |
| Extension (15)                            | H323 Ex         | tension   |          | Device Type               | Unknown SIP device      |                       |
| User (17)                                 | <b>%</b> 8005 2 | 211       | 0        | Module                    | 0                       |                       |
| HuntGroup (1)                             | <b>%</b> 8006 2 | 212       | 0        | Dert                      |                         |                       |
| Short Code (58)                           | SIP Exte        | ension    |          | Fort                      |                         |                       |
| Service (0)                               | 8000 2          | 209       | 0        | Force Authorization       | l•                      |                       |
| RAS (1)                                   | 8001 2          | 210       | 0        |                           |                         |                       |
| Incoming Call Route (2)                   | <b>%</b> 8002 2 | 213       | 0        |                           |                         | -                     |
| WanPort (0)                               | <b>%</b> 8003 2 | 214       | 0        |                           |                         |                       |
| Directory (0)                             | 8004 2          | 215       | 0 ▼<br>▶ |                           |                         | OK Cancel Help        |
| Time Profile (0)                          |                 |           |          |                           | Error List              |                       |
| Firewall Profile (1)                      | Confi           | guration  | Item Ty  | ne Record Description     |                         |                       |
| IP Route (1)                              | Cornig          | garadorr  | Tuent Ty | per meteria i pescription |                         |                       |
| Account Code (0)                          |                 |           |          |                           |                         |                       |

#### ADD USER

Next, add a **User** and assign the **Extension**. Right-click on the **User** field in the left panel and add. ("Max" in this example). The software will also require you to add an **Extension**. (Ext. 209 in Figure 3.)

Figure 2

| Kaya IP Office R8.1 Manager 00E007079CE                   | 34 [8.1(65)] [Admin         | istrator  | (Administrator)]         |                                                                       | <u>-0×</u>                             |
|-----------------------------------------------------------|-----------------------------|-----------|--------------------------|-----------------------------------------------------------------------|----------------------------------------|
| <u>File E</u> dit <u>V</u> iew <u>T</u> ools <u>H</u> elp |                             |           |                          |                                                                       |                                        |
| 2 🖉 - 📓 🖪 💽 🖬 🗸 🛹 🛎 🕏                                     | 1                           |           |                          |                                                                       |                                        |
| 00E007079CB4 Vuser                                        | <ul> <li>209 Max</li> </ul> |           | •                        |                                                                       |                                        |
| IP Offices                                                | User                        |           |                          | Max: 209                                                              | 📑 - 🖻   🗙   🗸   <   >                  |
| BOOTP (1)                                                 | Name<br>Basic User          | Ext 🔺     | User Voicemail DND S     | ShortCodes Source Numbers Telephony Forwarding Dial In Voice Recordin | g   Button Programming   Menu Programm |
| Operator (3)                                              | Extn201                     | 201       | Name                     | Max                                                                   |                                        |
| 00E007079CB4                                              | Extn202                     | 202       | Password                 |                                                                       | _                                      |
| System (1)                                                | Extn203                     | 203       | Confirm Paceword         |                                                                       | _                                      |
|                                                           | Extn204                     | 204       | Committedasword          |                                                                       | _                                      |
| Control Unit (3)                                          | Extracts                    | 205       | Full Name                |                                                                       |                                        |
| Extension (15)                                            | Extr200                     | 200       | Extension                | 209                                                                   |                                        |
|                                                           | Extn208                     | 208       | Email Address            |                                                                       | —                                      |
| User (17)                                                 | 2 Freeman                   | 213       |                          |                                                                       | =                                      |
| HuntGroup (1)                                             | ar Hayduke                  | 212       | Locale                   |                                                                       | <u> </u>                               |
| Short Code (58)                                           | 2 Linksys                   | 210       | Priority                 | 5                                                                     | •                                      |
| Service (0)                                               | Max<br>Max                  | 209       | System Phone Rights      | None                                                                  |                                        |
| RAS (1)                                                   | - Oddfellow                 | 214       | Profile                  | Bacir Lleer                                                           |                                        |
| Incoming Call Route (2)                                   | RemoteManager               |           | Tronic                   |                                                                       | -1                                     |
| WanPort (0)                                               | 2- Seldom Seen              | 211       |                          | I Receptionist                                                        |                                        |
| Directory (0)                                             | 2 m VH20                    | 215 -     |                          |                                                                       | <u>OK</u> <u>C</u> ancel <b>Help</b>   |
| Time Profile (0)                                          |                             |           | L                        | Frror List                                                            |                                        |
| Firewall Profile (1)                                      | Configuration               | Item Tv   | ne Record Description    |                                                                       |                                        |
| IP Route (1)                                              | conigration                 | Tool if y | per necoro - pescription |                                                                       |                                        |
| Account Code (0)                                          |                             |           |                          |                                                                       |                                        |

Figure 3

After the user is added, click on the **Telephony** and then **Supervisor Settings** tab for the user and enter a password in the **Login Code** text box. (See Figure 4). This completes the configuration for the IP Office SIP line.

| 👫 Avaya IP Office R8.1 Manager 00E007079C                 | 34 [8.1(65)] [Administ      | trator(Administrator)]                |                                          |                                                                                                    |
|-----------------------------------------------------------|-----------------------------|---------------------------------------|------------------------------------------|----------------------------------------------------------------------------------------------------|
| <u>File E</u> dit <u>Vi</u> ew <u>T</u> ools <u>H</u> elp |                             |                                       |                                          |                                                                                                    |
| 🔍 🗁 - 📓 🔳 💽 🖬 🗸 🛹 🛎 🏞                                     | 1                           |                                       |                                          |                                                                                                    |
| 00E007079CB4 • User                                       | <ul> <li>209 Max</li> </ul> | -                                     |                                          |                                                                                                    |
| IP Offices                                                | User                        |                                       | Max: 209                                 | <b>☆ -</b> 😬   🗙   <   >                                                                                                    |
| BOOTP (1)                                                 | Name Ex<br>Basic User       | User Voicemail DND                    | ShortCodes Source Numbers Telephony Forw | arding 🛛 Dial In 🗍 Voice Recording 🛛 Button Programming 🗍 Menu Programm 🗨 🕨                                                                                                    |
| Operator (3)                                              | # Extn201 20                | Call Settings Supervisor S            | ettings Multi-line Options Call Log      |                                                                                                    |
| 00E007079CB4                                              | Extn202 20                  | 02 Login Code                         | ******                                   | Force Login                                                                                                    |
| System (1)                                                | 🛔 Extn203 20                | 03                                    |                                          | E contra terreteria de la contra de la contr |
|                                                           | 🛔 Extn204 20                | 04 Login Idle Period (secs)           |                                          | I Force Account Code                                                                                                    |
| Control Linit (3)                                         | Extn205 20                  | 05 Monitor Group                      | <none></none>                            |                                                                                                    |
| At Subscience (15)                                        | Extn206 20                  | 06 Coverage Group                     | <none></none>                            |                                                                                                    |
| Extension (15)                                            | Extn207 20                  | 08                                    |                                          |                                                                                                    |
| User (17)                                                 | Freeman 21                  | 13 Status on No-Answer                | Logged On (No change)                    | Outgoing Cail bar                                                                                                    |
| HuntGroup (1)                                             | Hayduke 21                  | 12 Reset Longest Idle Time            |                                          | Inhibit Off-Switch Forward/Transfer                                                                                                    |
| Short Code (58)                                           | Einksys 21                  | 10 C All Calls                        |                                          | Can Intrude                                                                                                    |
| Service (0)                                               | American Max 20             | 09 C. Eutomal Jaconica                |                                          | Cannot be Intruded                                                                                                    |
| DAS (1)                                                   | NoUser                      | <ul> <li>External incoming</li> </ul> |                                          | Can Trace Calls                                                                                                    |
|                                                           | Oddfellow 21                | 14                                    |                                          |                                                                                                    |
| Incoming Call Route (2)                                   | RemoteManager               |                                       |                                          |                                                                                                    |
| WanPort (0)                                               | TryH20 21                   | 11<br>15 <b>-</b>                     |                                          |                                                                                                    |
| Directory (0)                                             | I D                         | Б. – I                                |                                          | <u>QK</u> <u>Gancel</u> <u>H</u> elp                                                                                                    |
| Time Profile (0)                                          |                             |                                       | Error List                               | [2] 2                                                                                                    |
| Firewall Profile (1)                                      | Configuration Its           | tem Type Record Description           |                                          |                                                                                                    |
| IP Route (1)                                              |                             | can type   tectore   beschption       |                                          |                                                                                                    |
| Account Code (0)                                          |                             |                                       |                                          |                                                                                                    |

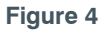

## **MAX IP CONFIGURATION**

Using a browser, login to the MAX IP web portal. Refer to the MAX IP Admin guide for details on how to access the web portal of the MAX IP. (See Figure 5.) Go to the **SIP Settings** page.

In the **SIP Settings** page, set the **Phone number** to the extension you created in IP Office. Set the **Authorization user** to the user you created in the User page of IP Office and set the **Authorization password** to the password you created in the Telephone>Supervisor Settings page in the Login Code text box. Set the **Proxy server IP address** and **Outbound proxy server IP address** to the address used to login to the IP Office system. (Figure 5).

| learOne.              | CONFIGURATION PHONE BOOK            | VIEW LOG        | TOOLS | ABOUT DEVICE | REGISTRATION |
|-----------------------|-------------------------------------|-----------------|-------|--------------|--------------|
| MAX IP WebPortal      | SIP Settings                        |                 |       |              |              |
|                       | Phone number:                       | 209             |       |              |              |
| eneral Settings       | Phone name:                         | ConferenceRoom  |       |              |              |
| ser Preferences       | Registration timeout:               | 3600            |       |              |              |
| ial Plan              | SIP Proxy Type                      |                 |       |              |              |
|                       | ○ Cisco Proxy                       |                 |       |              |              |
| etwork Settings       | Generic Proxy                       |                 |       |              |              |
| IP Settings           |                                     |                 |       |              |              |
| udio Settings         | Select Primary Proxy                |                 |       |              |              |
| race/Logging Settings | Enable SIP Proxy registration       |                 |       |              |              |
|                       | Proxy server IP address/FQDN:       | 192.168.42.1    |       |              |              |
|                       | Proxy port:                         | 5060            |       |              |              |
|                       | SIP Credentials                     |                 |       |              |              |
|                       | Authorization user:                 | Max             |       |              |              |
|                       | Authorization password:             | •••••           |       |              |              |
|                       | ✓ Enable Outbound proxy             |                 |       |              |              |
|                       | Outbound proxy server IP address/UR | L: 192.168.42.1 |       |              |              |
|                       | Outbound proxy port:                | 5060            |       |              |              |

Figure 5

Last, go to the MAX IP Dial Plan page.

Set Rule 3 for 3-digit dialing to match the extension lengths set up in the IP Office Server. (See Figure 6).

| ClearOne.              | CONFIGURATION P     | HONE BOOK     | VIEW LOG        | TOOLS           | ABOUT DEVICE | REGISTRATION |
|------------------------|---------------------|---------------|-----------------|-----------------|--------------|--------------|
| MAX IP WebPortal       | Dial Plan           |               |                 |                 |              |              |
|                        | Load From File      |               |                 |                 |              |              |
| General Settings       | File location:      |               | Browse          |                 |              |              |
| User Preferences       |                     |               |                 | Upi             | oad View     |              |
| Dial Plan              | ✓ Manual Configurat | ion           |                 |                 |              |              |
| Network Settings       | ✓ Rule 1            |               | Starts with 911 | Auto dials afte | r 3 digits   |              |
| SIP Settings           | Rule 2              |               | Starts with 0   | Auto dials afte | r 1 digits   |              |
| on comingo             | Rule 3              |               | Starts with +&  | Auto dials afte | r 3 digits   |              |
| Audio Settings         | Rule 4              |               | Starts with     | Auto dials afte | r digits     |              |
| Trace/Logging Settings | Rule 5              |               | Starts with     | Auto dials afte | r digits     |              |
|                        | Timeout 5 sec       | c (3sec - 30s | ec)             |                 |              |              |
|                        |                     |               |                 | Α               | view         |              |

Figure 6

#### **CLEARONE LOCATIONS**

#### HEADQUARTERS:

Salt Lake City, UT USA 5225 Wiley Post Way Suite 500 Salt Lake City, UT 84116

Tel: 801.975.7200 Toll Free: 800.945.7730 Fax: 801.977.0087 e-mail: sales@clearone.com EMEA Tel: +44.1454.616.977 e-mail: global@clearone.com

APAC Tel: +011.852.3590.4526 e-mail: global@clearone.com LATAM Tel: 801.974.3621 e-mail: global@clearone.com

#### TechSales

Tel: 800.705.2103 e-mail: techsales@clearone.com

Technical Support Tel: 800.283.5936 e-mail: tech.support@clearone.com

© 2013 ClearOne Inc. All rights reserved. Information in this document is subject to change without notice. NTS-0023-001 Rev. 1.0 - June 2013.